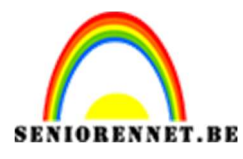

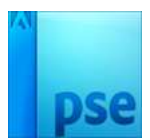

## Scrabble tekst effect

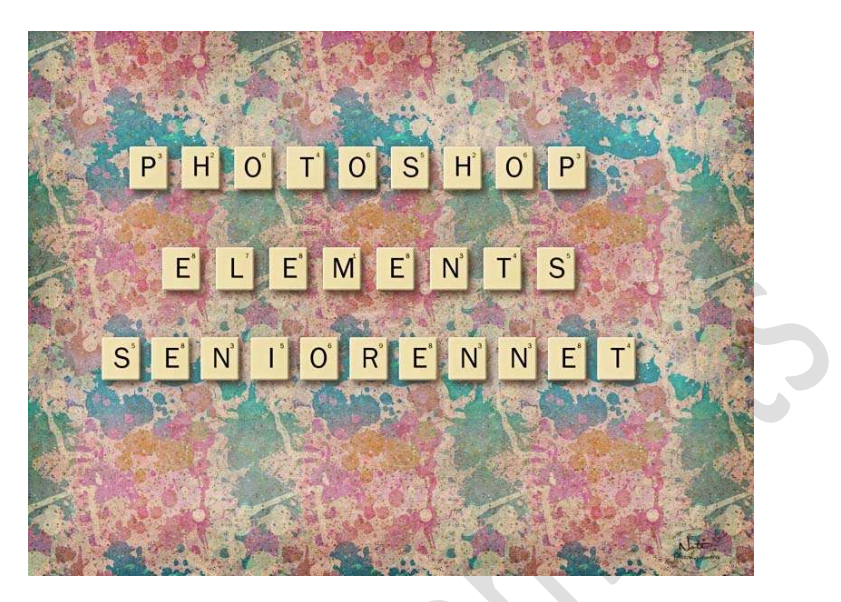

**Benodigdheden**: Oud papier – Splatters\_Patterns – Lettertype: Franklin Gothic Book

https://drive.google.com/drive/u/0/folders/1R1ShZMtHeMQPWdP00iVr1znz6PxNsjW5

- 1. Open een nieuw document van 1600 x 1200 px 72 ppi witte achtergrond.
- 2. Zet voorgrondkleur op #EAD89F.
- Neem het gereedschap Afgeronde rechthoek zet de straal op 5 px Vaste grootte – Breedte: 85 px – Hoogte: 95 px. Klik op werkdocument dat u een afgeronde rechthoek bekomt.

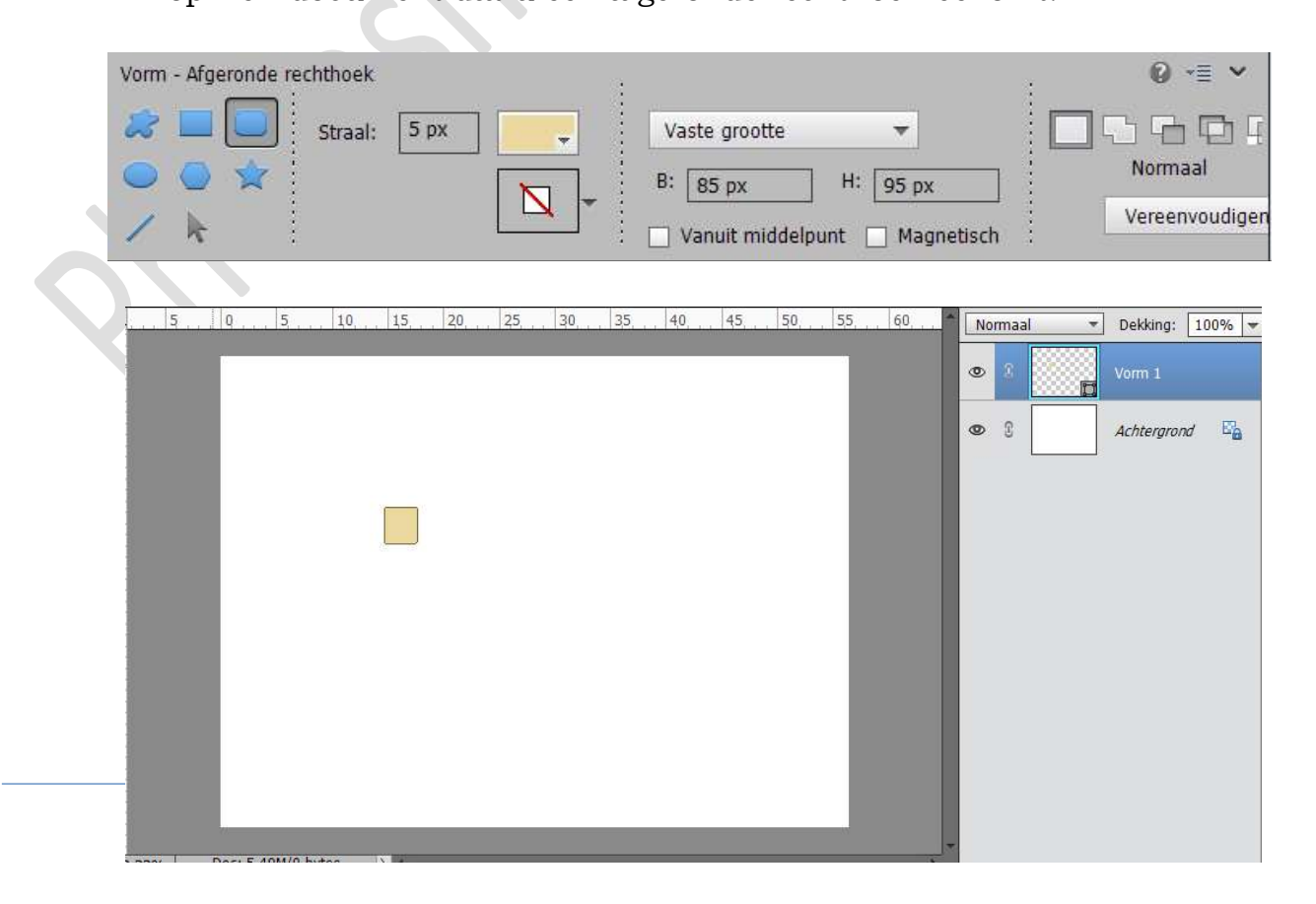

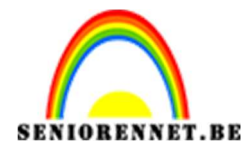

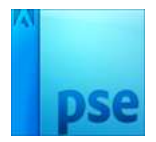

4. Geef deze Laag een Laagstijl: Schuine kant → Eenvoudig, scherp en binnen.

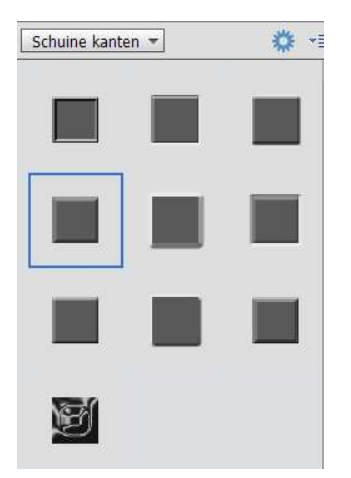

Klik op Fx en pas de Stijlinstelling aan naar Belichtingshoek: 140°-Grootte 3 px – Richting ☑ Omhoog

| Stijlinstelling                   | × 🤉 🔅 | Vorm 1      |
|-----------------------------------|-------|-------------|
| Meer informatie over: laagstijlen |       |             |
| <br>Voorvertoning                 | > 3   | Achtergrond |
| Belichtingshoek: 140 °            |       |             |
| Slagschaduw                       |       |             |
| Schuine rand                      |       |             |
| Grootte:                          |       |             |
| Richting: 🗹 Omhoog 📋 Omlaag       |       |             |
| Streek                            |       |             |
| Herstellen Annularen OK           |       |             |

 Geef deze laag ook een slagschaduw met volgende waarde. Belichtingshoek: 126° – Grootte: 18 – Afstand: 15 – Dekking: 75 – Kleur: # 3f2823

| Stijlinstelling X                 |
|-----------------------------------|
| Meer informatie over: laagstijlen |
| Voorvertoning                     |
| Belichtingshoek: 🕥 126 °          |
| Slagschaduw                       |
| Grootte:                          |
| Afstand:                          |
| Dekking: 0 75 %                   |
| Gloed                             |
| Image: Schuine rand               |
| <br>Grootte:                      |
| Richting: 🗹 Omhoog 🔲 Omlaag       |
| 👂 🗔 Streek                        |
| Herstellen Annuleren OK           |
|                                   |

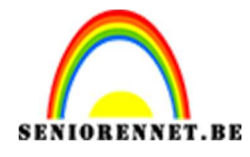

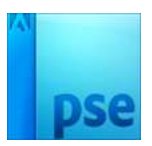

6. Zet Voorgrondkleur en achtergrondkleur op Zwart-Wit. Activeer de Vormlaag (CTRL+klik) Ga naar Laag → Nieuwe aanpassingslaag → Verloop → Volgende waarden: Lineair Verloop – Hoek: 0° – Schaal: 100% - ☑ Omkeren → OK

| Verloopvu | illing                        | ×         |
|-----------|-------------------------------|-----------|
| Verloop:  | <b>-</b>                      | ОК        |
| Stijl:    | Lineair 👻                     | Annuleren |
| Hoek:     | • •                           |           |
| Schaal:   | 100 💌 %                       |           |
|           | 🗹 Omkeren 🛛 Dithering         |           |
|           | 🗹 Uit <u>l</u> ijnen met laag |           |

Zet de dekking van de Verloop laag op Zwak Licht en de dekking op 10%

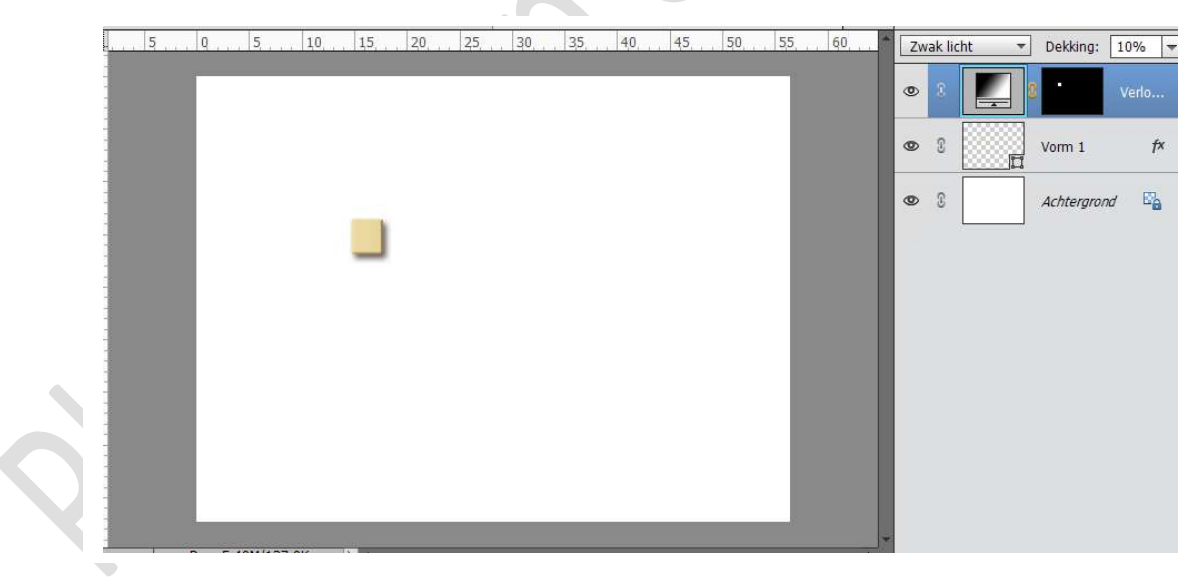

7. Verenig de Verloop laag met de Vormlaag tot één laag en noem dit blokje.

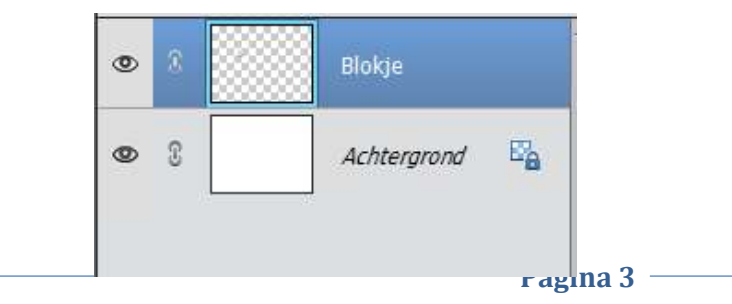

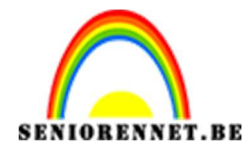

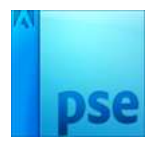

8. Dupliceer dit blokje en geef deze naam van de gekozen letter bv. P. Het originele blokje gebruiken we steeds als standaardblokje om nieuwe letters te maken.

*Tip: tijdens het maken van de blokjes sluit steeds oogje van originele blokje.* 

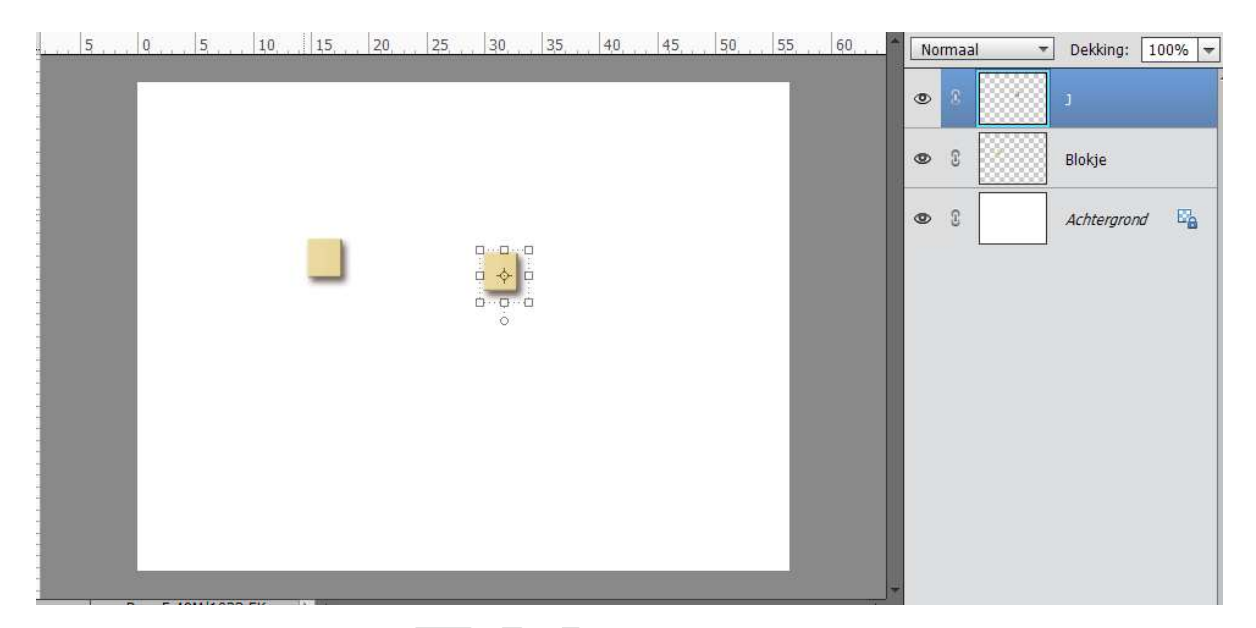

 Kies het lettertype Franklin Gothic Book Regular – Kleur: zwart – Grootte: 65 pt.

Typ de letter en plaats deze mooi in midden van het blokje.

|     | 10, 12, 14, 16, 18, 20, 22, 24, 26, 28, 30, 32, 34, 36, 38, 40, 42, 44, 4 | Nor | maal | * | Dekking; 1  | 00% 🔻 |
|-----|---------------------------------------------------------------------------|-----|------|---|-------------|-------|
| 1 - |                                                                           | 0   | 8    | T | J           |       |
| 1 - |                                                                           | 0   | C    |   | J           |       |
| 4-  |                                                                           | ð.  | 3    |   | Blokje      |       |
| 1 - |                                                                           | 0   | 3    |   | Achtergrond | E'a   |
| 2 - | *                                                                         |     |      |   |             |       |
| 2-  |                                                                           |     |      |   |             |       |
| 2 - |                                                                           |     |      |   |             |       |
| 2 - |                                                                           |     |      |   |             |       |
| 8-  |                                                                           |     |      |   |             |       |
| 3 - |                                                                           |     |      |   |             |       |
| 3 - |                                                                           |     |      |   |             |       |
| _66 | .67%   DOC: 5,49M/2,50M  )                                                |     |      |   |             |       |
|     | rekst - Holizofitaal                                                      |     |      |   |             |       |
| Ľ   |                                                                           |     |      |   |             |       |
| 1   | T T Grootte: 65 pt V E = =                                                |     |      |   |             |       |
| 2   | r Kleur: Regelafstand: (Auto) ▼                                           |     |      |   |             | _     |

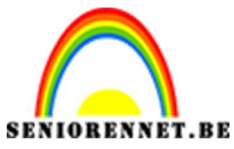

pse

PSE- Scrabble tekst effect

10. Geef je letter een Slagschaduw met volgende waarden Laag – Belichtingshoek: 120° - Grootte: 0 px – Afstand: 2 px – Dekking: 100% - Kleur: # e9dfc0

|                         | 8, , 20, , 22, , 24,                                                               | 26, 28,         | 30, 32, 34, 36, 38, 40, 42, 44, 4<br>Norma:                                                                                                    |   | Dekking:             | 100% 🔻 |
|-------------------------|------------------------------------------------------------------------------------|-----------------|----------------------------------------------------------------------------------------------------|---|----------------------|--------|
| Selecteer schaduwkleur: | Nieuwe                                                                             | OK<br>Annuleren | Meer informatie over: laagstijlen     Voorvertoning                                                                                                    | T | נ<br>ז               | f×     |
| Alleen webkleuren       | Huidige<br>H: 45 °<br>S: 18 %<br>B: 91 %<br>R: 233<br>G: 223<br>B: 192<br># egdicc |                 | Belichtingshoek: 120 °<br>Slagschaduw<br>Grootte: 0 px<br>Afstand: 0 px<br>Dekking: 0 px<br>Dekking: 0 px<br>Dekking: 0 px<br>Dekking: 0 px<br>Herstellen Annuleren OK |   | Blokje<br>Achtergron | d E    |

 Nu gaan we het blokje een waarde geven in de rechterbovenhoek. Kies het lettertype Franklin Gothic Book Regular – Kleur: zwart – Grootte: 15 pt.

Kopieer de slagschaduw die je gebruikte bij de letter en geef deze aan dit cijfer.

|      | 10.          | 12. 1    | 4. 16.    | 18       | 20.     | 22.      | 24.     | 26.    | 28.          | 30. | 32. | 34     | 36     | 38.     | 40.      | 42      | 44.   | 4  | Nor  | maal  |   | Dokking    | 100%  |   |
|------|--------------|----------|-----------|----------|---------|----------|---------|--------|--------------|-----|-----|--------|--------|---------|----------|---------|-------|----|------|-------|---|------------|-------|---|
| -    |              |          |           | 1.951    |         |          |         |        |              |     |     | 13.1.1 | 1931.1 | 1-1-1-1 | 1.151.1  | 1.1-1.1 |       | -  | NUIT | iiaai |   | j Dekking. | 100 % |   |
| 0    |              |          |           |          |         |          |         |        |              |     |     |        |        |         |          |         |       |    | Ð    | 3     | T | J          | f     | × |
| 1 -  |              |          |           |          |         |          |         |        |              |     |     |        |        |         |          |         |       | -  |      | 1     |   | 3          |       |   |
| 1    |              |          |           |          |         |          |         |        |              |     |     |        |        |         |          |         |       |    | ۲    |       | T |            | Ť     | × |
| 4    |              |          |           |          |         |          |         | 142    |              |     |     |        |        |         |          |         |       | -  |      |       |   |            |       |   |
| 1 -  |              |          |           |          |         |          |         |        | $\checkmark$ | 0   |     |        |        |         |          |         |       |    | 9    | 3     |   | J          |       |   |
| 1    |              |          |           |          |         |          |         |        |              |     |     |        |        |         | 1        |         |       |    |      |       |   |            |       |   |
| 8-   |              |          |           |          |         |          |         |        |              |     |     |        |        |         |          |         |       |    | R    | 3     |   | Blokje     |       |   |
| 2 -  |              |          |           |          |         |          |         |        |              |     |     |        |        |         |          |         |       |    |      |       |   |            |       |   |
| 2    |              |          |           |          |         |          |         |        |              |     |     |        |        |         |          |         |       |    | 9    | 3     |   | Achtergron | d E   |   |
| 2-   |              |          |           |          |         |          |         |        |              |     |     |        |        |         |          |         |       |    |      | 12    |   |            |       |   |
| 2 -  |              |          |           |          |         |          |         |        |              |     |     |        |        |         |          |         |       |    |      |       |   |            |       |   |
| 2 -  |              |          |           |          |         |          |         |        |              |     |     |        |        |         |          |         |       |    |      |       |   |            |       |   |
| 6 -  |              |          |           |          |         |          |         |        |              |     |     |        |        |         |          |         |       |    |      |       |   |            |       |   |
| 2 -  |              |          |           |          |         |          |         |        |              |     |     |        |        |         |          |         |       |    |      |       |   |            |       |   |
| 3 -  |              |          |           |          |         |          |         |        |              |     |     |        |        |         |          |         |       |    |      |       |   |            |       |   |
| 0 -  |              |          |           |          |         |          |         |        |              |     |     |        |        |         |          |         |       |    |      |       |   |            |       |   |
| 3 -  | 670/         | D        | nc' 5 40M | 1/2 62M  | 1       |          |         |        | _            |     |     | 100    | -      | 2       |          |         |       | -  |      |       |   |            |       |   |
| _00  | rekst - F    | lorizont | aal       | 12,0211  |         | <u>a</u> | _       | _      |              | -// |     |        | ĸ      |         | _        | 6       | a) +≣ | ~  |      |       |   |            |       |   |
| F    | 1            | n se     | Fran      | klin Got | hic Boo | k Reaul  | lar     |        | -            | R   | 1 U | 1 - 5- |        | -       |          |         |       | 22 |      |       |   |            |       |   |
| 1    | <b>⊥</b> ↓ - |          | Reg       | ular     | 1.      | _]       | otto: [ | 15 of  |              |     |     |        |        |         | -        |         |       |    |      |       |   |            |       |   |
| Ţ    | 1 1          |          | Reg       | (indi    |         | - GIU    | oue.    | 10 pc  |              | E   |     |        |        | TI      | T        |         |       |    |      |       |   |            |       |   |
| 1. 4 | Ľ            |          | Kleu      | r:       | ₹ R     | legelafs | stand:  | (Auto) | <b>*</b>     |     |     |        |        | A       | nti-alia | ising   |       |    |      |       |   |            |       |   |

12. Verenig de drie lagen (Blokje dus hier J en de twee tekstlagen) tot één laag en geef deze laag naam van het blokje.

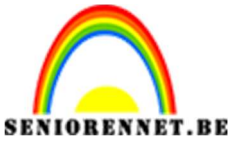

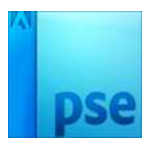

13. Open het oogje terug van het blokje.

Dupliceer terug het blokje, geef deze naam van jouw gekozen letter. Neem Teksteffect en Typ de letter. Lettertype Franklin Gothic Book Regular – Kleur: zwart – Grootte: 65 pt.

Geef dan een slagschaduw met volgende waarden: Laag – Belichtingshoek: 120° - Grootte: 0 px – Afstand: 2 px – Dekking: 100% - Kleur: # e9dfc0

Typ dan het cijfer met lettertype Franklin Gothic Book

Regular - Kleur: zwart - Grootte: 15 pt.

Kopieer de laagstijl en plak deze op het laag van de cijfer.

Verenig alle drie de lagen en geef deze laag naam van het blokje. Blijf dit herhalen tot je alle blokjes hebt.

Plaats ze naar keuze. Zorg wel dat woord per woord mooi uitgelijnd staat.

| 5 5 5 5 5 5 5 55 60.                                                                | No | rmaal | <br>Dekking: 100% 🖛 |
|-------------------------------------------------------------------------------------|----|-------|---------------------|
|                                                                                     | 0  | 3     | E                   |
|                                                                                     | 0  | 8     | <br>P kopie         |
| P'HO'T'O'S'HO'P'                                                                    | ۲  | £     | O kopie 2           |
| F'I'F'M'F'N'T'S                                                                     | ٩  | ß     | H kopie             |
|                                                                                     | 0  | 3     | S                   |
| S'E'N'I'O'R'E'N'N'E'T'                                                              | 0  | £     | O kopie             |
|                                                                                     | 0  | 3     | Т                   |
|                                                                                     | ۲  | 3     | 0                   |
|                                                                                     | ۲  | 3     | н                   |
| 5.92% Doc: 5,49M/29,0M ) +<br>/erplaatsen Rangschikken Uitlijnen Distribueren Q = - | 0  | 2     | p                   |
| Automatische selectie van laag T Boven 📄 Links 🚟 Boven 📫 Links                      | 2  | 3     | Blokje              |
| Markering tonen bij aanwijzing                                                      | 0  | 8     | Achtergrond         |

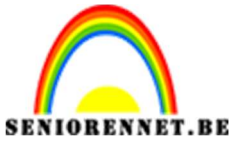

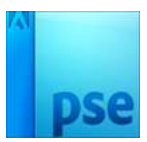

14. Activeer de Achtergrondlaag en plaats het bestand Oud Papier boven de achtergrondlaag. Schaal het totdat het mooi over je canvas past. Zet de laagmodus op Vermenigvuldigen en de dekking op 75%

| <u>5</u>                                                            | Ve  | rmenig | gvuld 🔻 | Dekking: 75%            |
|---------------------------------------------------------------------|-----|--------|---------|-------------------------|
|                                                                     | ٩   | 3      | ×       | E                       |
|                                                                     | ۲   | 3      |         | P kopie                 |
| P'HO'T'O'S HOP                                                      | ۲   | 9      |         | O kopi <mark>e</mark> 2 |
|                                                                     | 0   | S      |         | H kopie                 |
|                                                                     | ۲   | 3      |         | S                       |
| S'E'N'I'O'R'E'N'N'E'T                                               | 0   | 3      |         | O kopie                 |
|                                                                     | 0   | 8      |         | т                       |
|                                                                     | 0   | 3      |         | 0                       |
|                                                                     | ۲   | 3      |         | Н                       |
| 5.92% Doc: 5,49M/35,4M > 4 *                                        |     | 2      |         | р                       |
| Verplaatsen Kangschikken Uitijnen Distribueren Greger               |     | Ŭ.     |         |                         |
| Automatische selectie van laag<br>Selectiekader tonen               | ðR, | 3      |         | Blokje                  |
| 🗹 Markering tonen bij aanwijzing 🥼 🛄 Onder 🛁 Rechts 🗮 Onder 📖 Recht | ۲   | 8      | A       | Oud papier              |

15. We gaan ook nog een patroon toevoegen.

Ga naar Laag  $\rightarrow$  Nieuwe aanpassingslaag  $\rightarrow$  Patroon  $\rightarrow$  Laden van het patroon "Splatters\_Patterns" en kies een van de patronen. Zet ook hier de laagmodus op Vermenigvuldigen en de dekking op 75%.

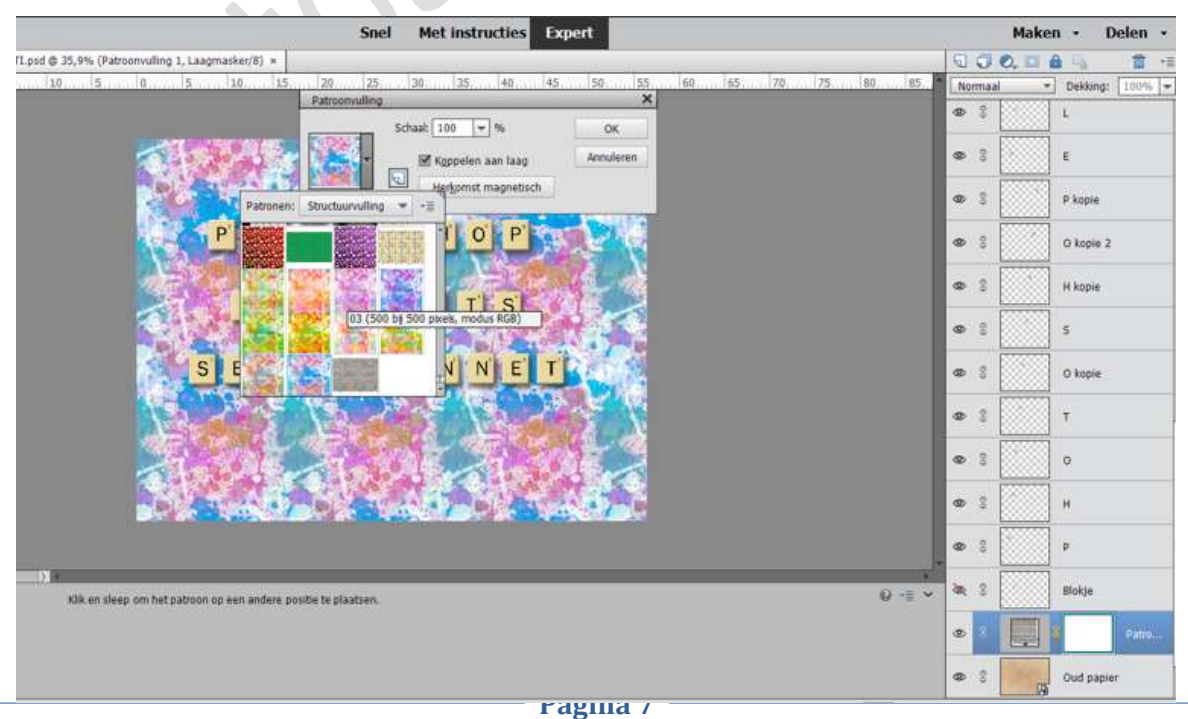

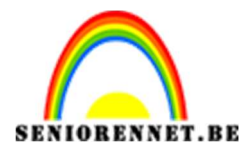

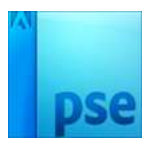

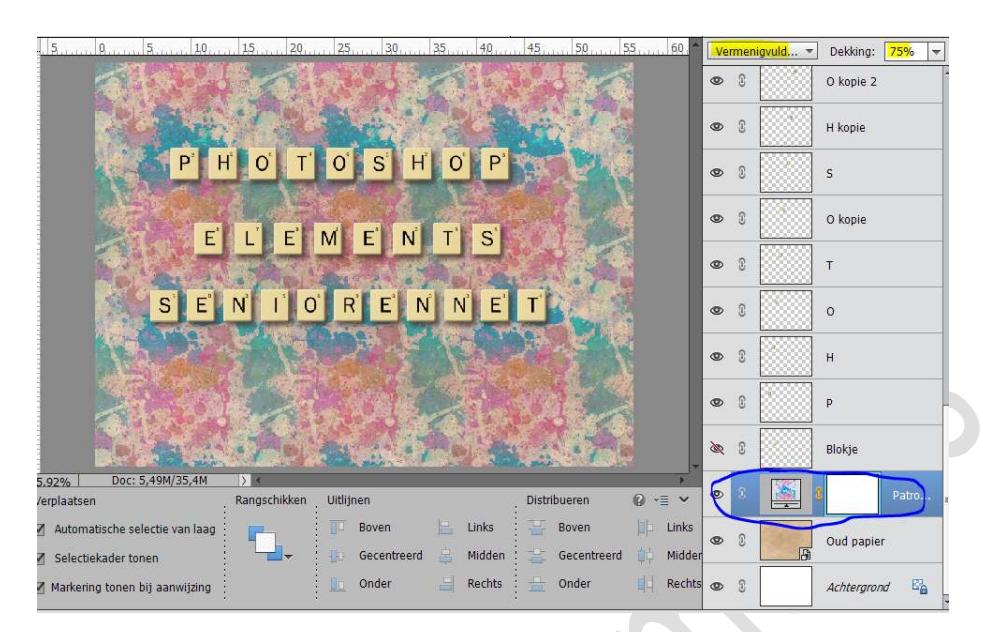

 16. Zet Voorgrondkleur op #B7A781 en Achtergrondkleur op #F9F2EA Maak een Aanpassingslaag → Verloop toewijzen met de kleuren. Zet de laagmodus op Vermenigvuldigen en de dekking op 40%.

| 5                                                                                                    | Ve | rmeni | gvuld 👻 | Dekking: 40% 🔻 |
|----------------------------------------------------------------------------------------------------|----|-------|---------|----------------|
| A BALLER BALLER                                                                                                    | 0  | C     |         | O kopie 2      |
| Verloop toewijzen                                                                                                    | 9  | C     |         | H kopie        |
| P'HOTOSHC                                                                                                    | 9  | 3     |         | S              |
|                                                                                                    | 9  | 8     |         | O kopie        |
|                                                                                                    | 9  | 3     |         | т              |
| S'E'N'I'O'R'E'N'I                                                                                                    | 0  | 3     |         | 0              |
|                                                                                                    | 0  | C     |         | н              |
|                                                                                                    | 9  | C     | •       | P              |
| Herst                                                                                                    | R  | 3     | ×       | Blokje         |
| 5.92% Doc: 5,49M/35,4M ><br>Verplaatsen Rangschikken Uitlijnen Distribueren @ -≡                                                                                                    | 0  | 8     |         | Verlo          |
| Automatische selectie van laag                                                                                                    | 0  | C     |         | Patro          |
| Image: Second condition     Image: Second condition     Image: Second condition     Image: Second condition       Image: Markening tonen bij aanwijzing     Image: Second condition     Image: Second condition     Image: Second condition       Image: Markening tonen bij aanwijzing     Image: Second condition     Image: Second condition     Image: Second condition       Image: Markening tonen bij aanwijzing     Image: Second condition     Image: Second condition     Image: Second condition | 0  | 3     | ß       | Oud papier     |

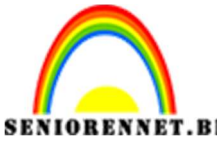

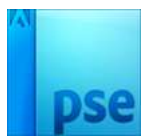

17. Selecteer nu alle lagen, met uitzondering van witte Achtergrondlaag. Dupliceer deze lagen en de geselecteerde lagen samenvoegen. Noem deze samengevoegde laag.

Zet de laagmodus van deze samengevoegde laag op Zwak licht en de dekking op 30%.

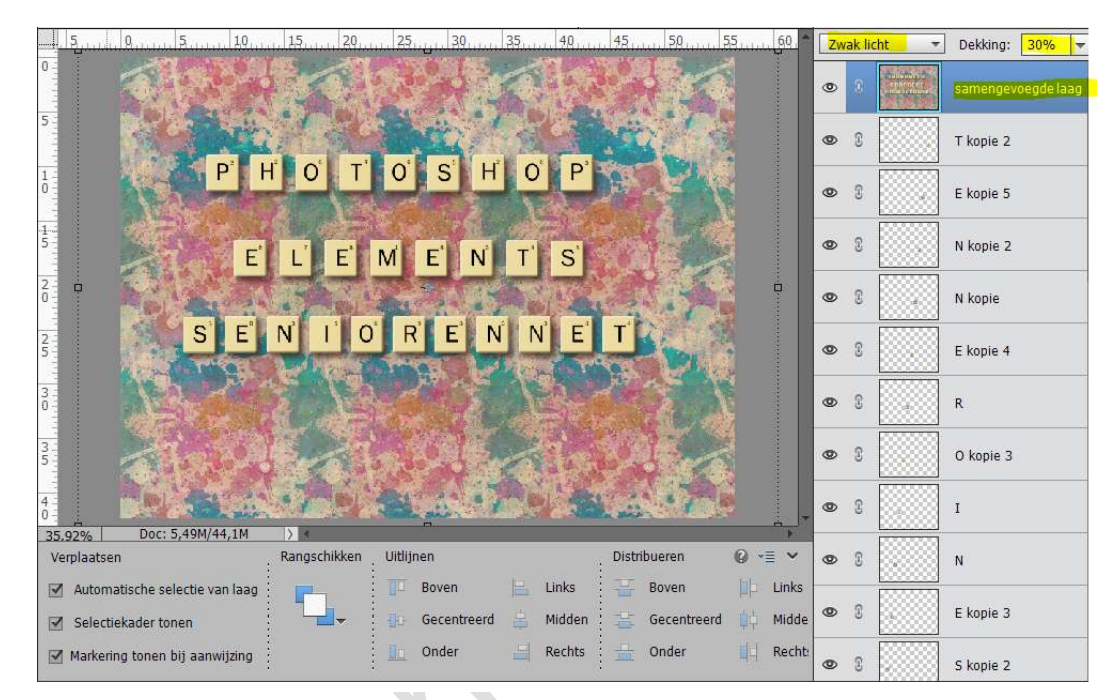

18. Ga dan naar Filter → Overige → Hoogdoorlaat → 8 pixels → OK
Je krijgt dan wat meer diepte in het plaatje.

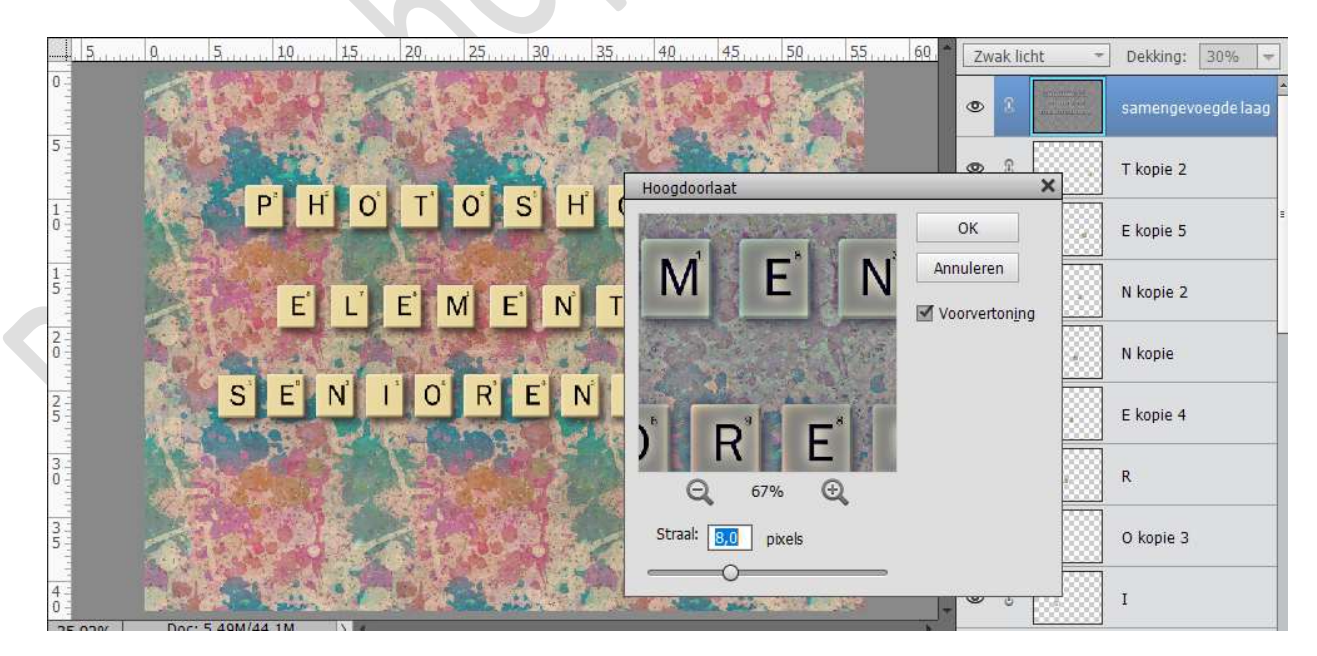

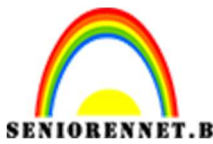

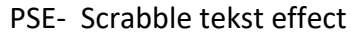

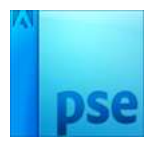

19. Dupliceer het Oud Papier, plaats deze bovenaan en zet de Laagmodus op Zwak Licht en de dekking op 30%.

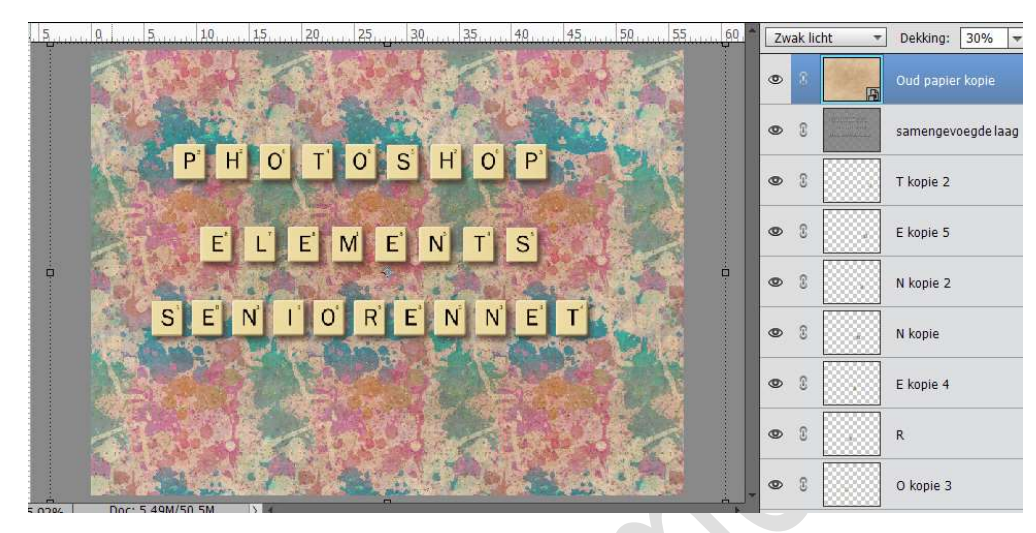

20. Dupliceer de laag Samengevoegde laag en Oud papier. Verenig deze twee lagen en noem deze zwart-wit. Ga naar Verbeteren → Omzetten in Zwart-wit → Landschapsfoto's → OK.

Zet de Laagmodus van deze laag op Bedekken en de dekking op 100%

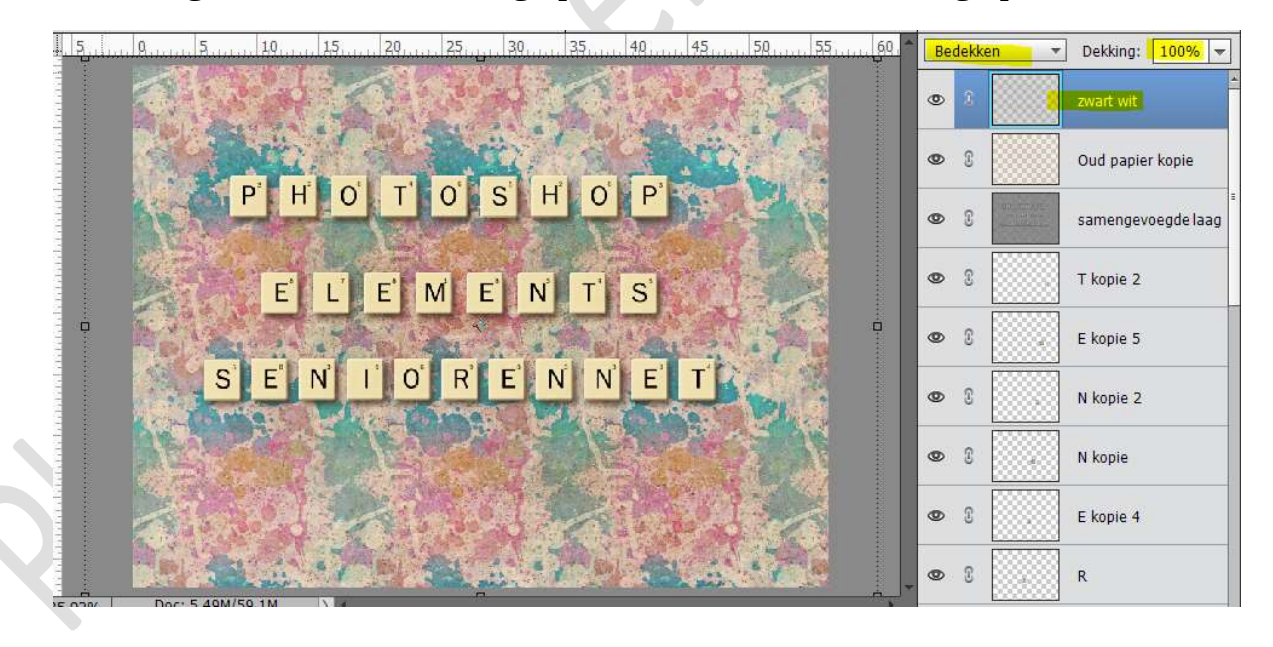

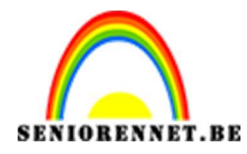

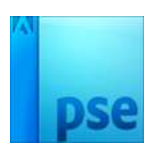

Maak bovenaan een nieuwe laag en noem deze zwarte kader.
 Vul deze laag met zwart

Activeer de Rechthoekige Selectiekader en zet de doezelaar op 50 px. Selecteer een rechthoek die een stukje kleiner is als je canvas.

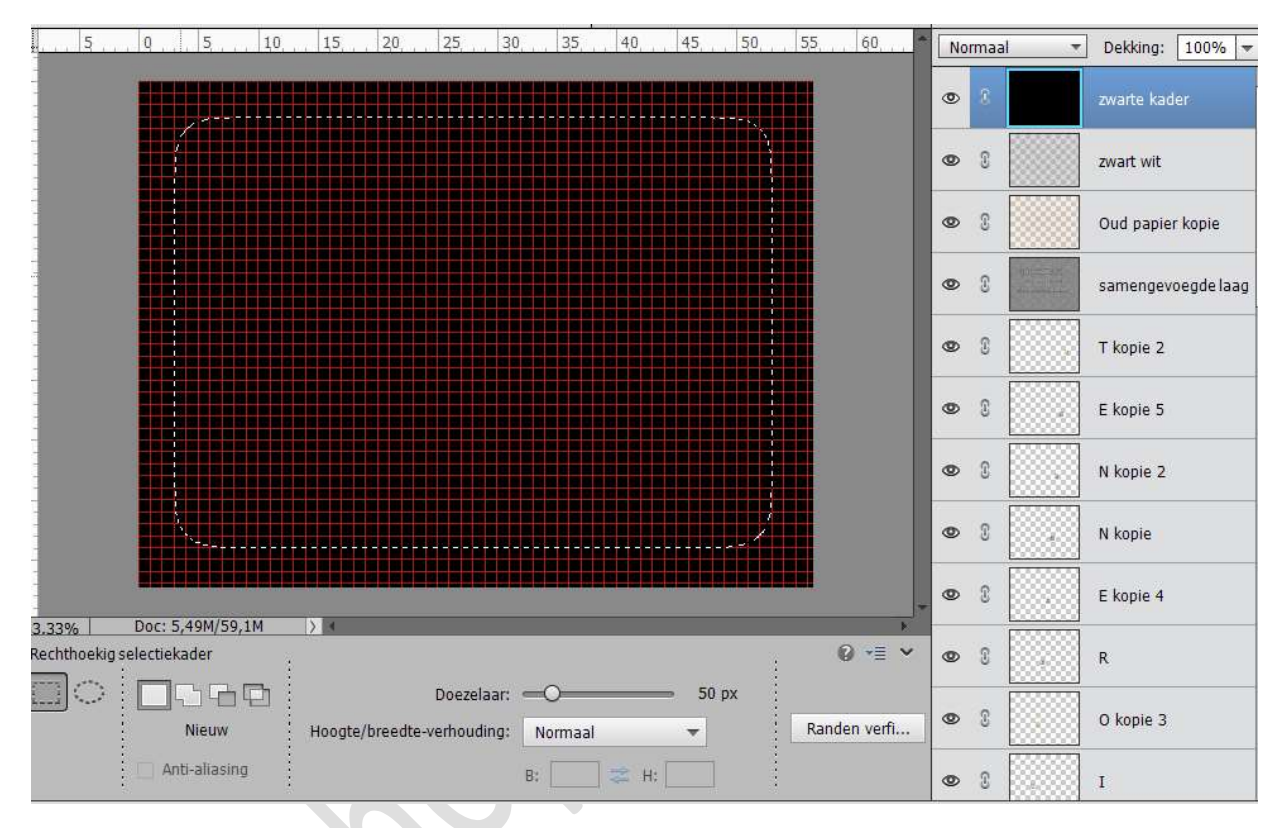

Druk op delete. Zet de laagmodus van de laag op Zwak licht en de dekking op 75%

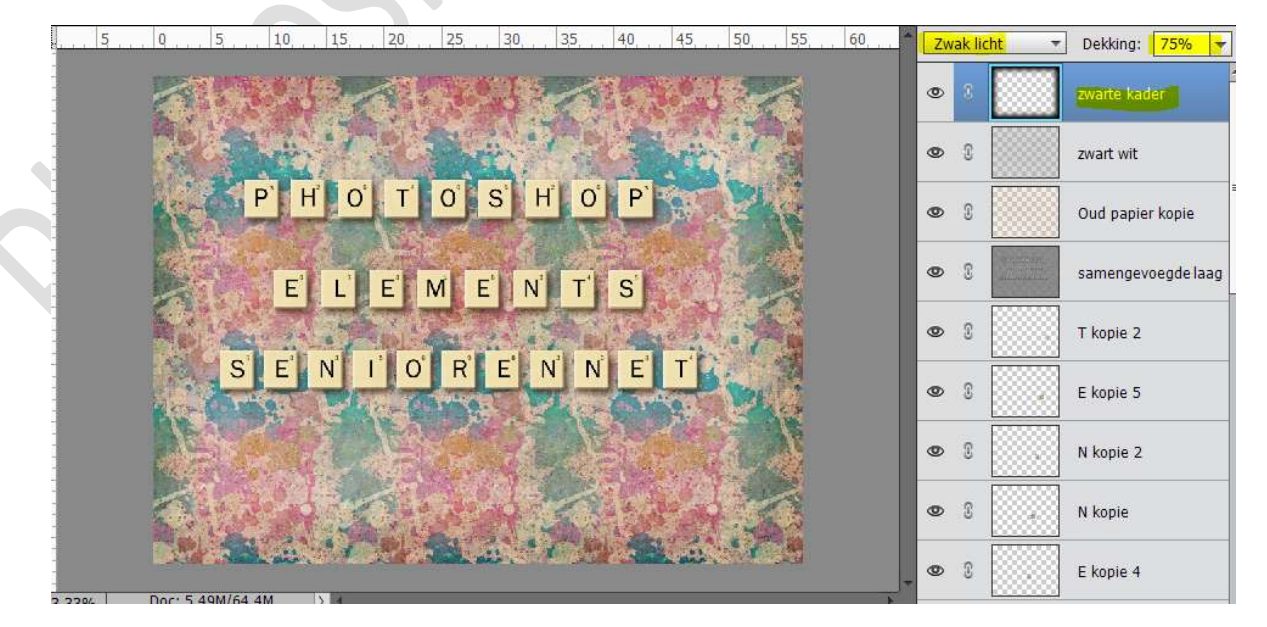

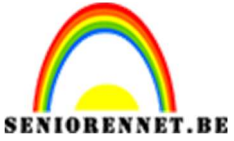

pse

PSE- Scrabble tekst effect

22. Je kunt natuurlijk eindeloos variëren in neerleggen van je letters en de achtergrond. Leef je maar lekker uit.
Sla op als PSD: max. 800 px aan langste zijde Vergeet je naam niet.
Sla op als JPEG: max. 150 kb

Veel plezier ermee

NOTI

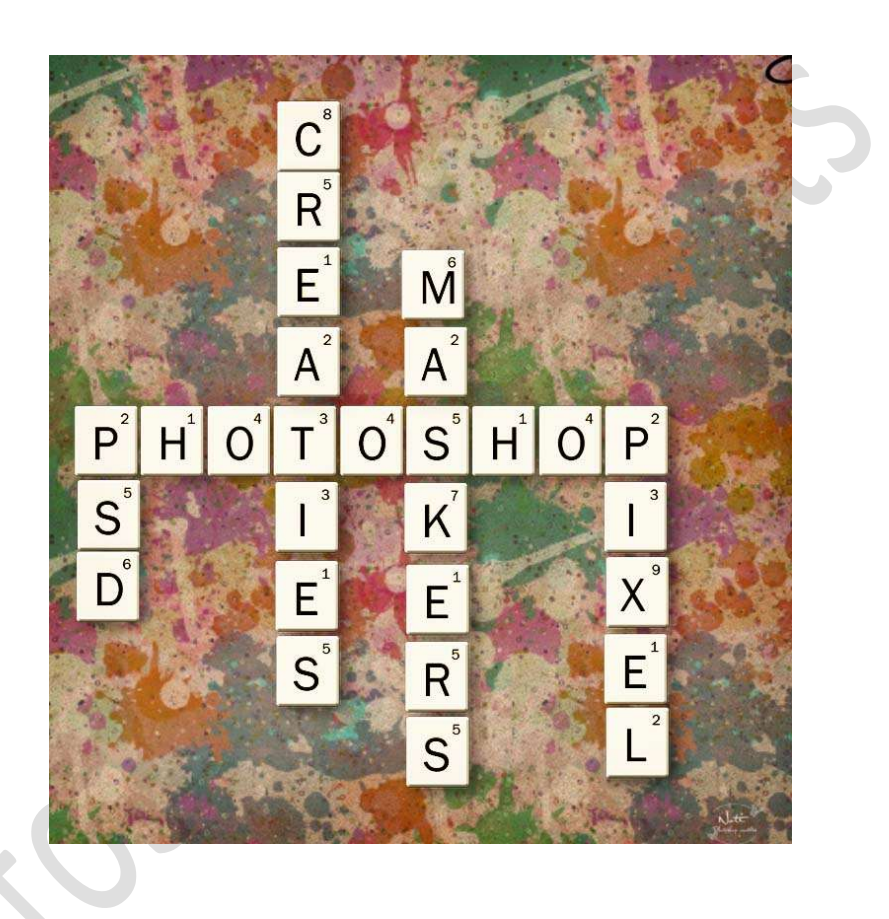